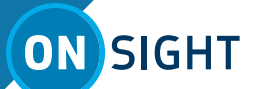

# **ONSIGHT CONNECT TIPS**

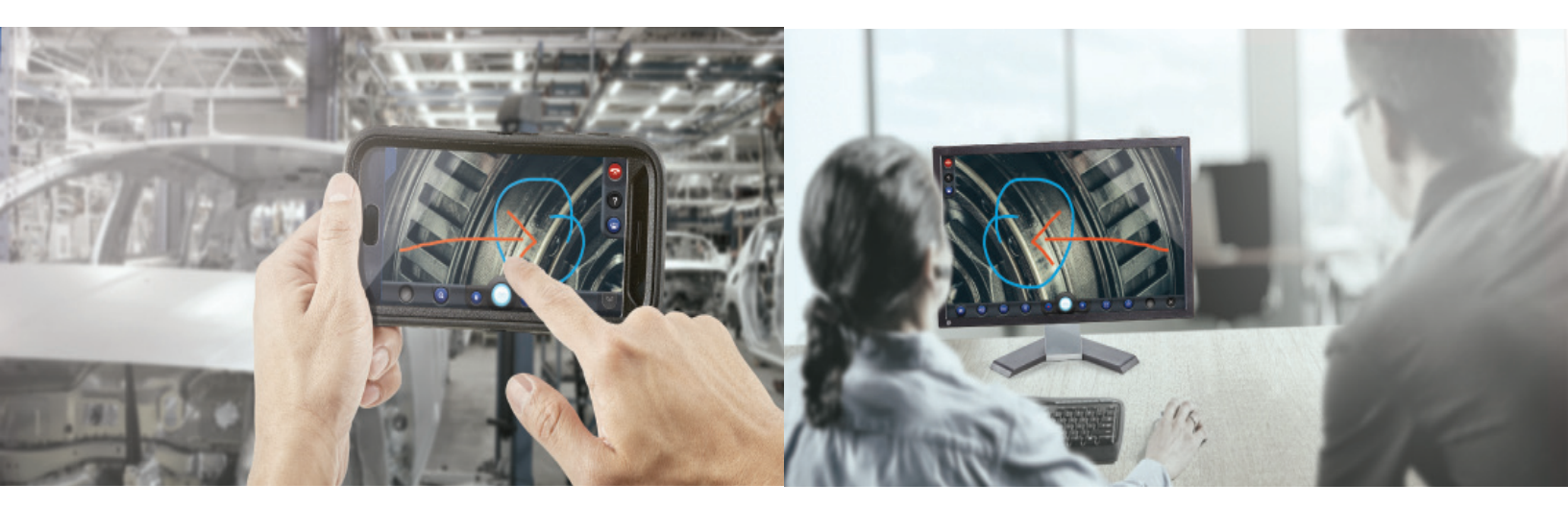

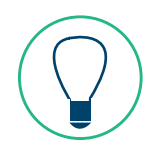

## GENERAL

- 1. Fully charge your battery-powered device before the Onsight session
- 2. If permitted, in settings turn Auto Login on
- 3. To ensure the best quality audio, always wear a headset
- 4. Reducing the screen brightness helps reduce battery consumption
- 5. Data usage depends on the chosen video settings
- 6. If you have no network, you can record video and stream the video later once on a network

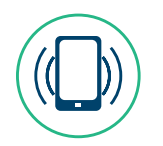

#### **STREAMING VIDEO**

- 1. Center subject matter in viewer
- 2. Steady and focus before streaming video and taking snapshots
- 3. Stand with your legs shoulder width apart for balance<sup>1</sup>
- 4. Brace elbows by your side to steady the video1
- 5. Share a snapshots or pause video, then telestrate
- 6. Pause video when moving between locations
- 7. Consider an appropriate tripod for more stability

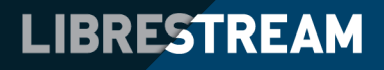

# ON SIGHT

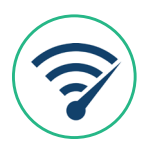

# BANDWIDTH

- 1. On a low bandwidth connection, the transfer of snapshots takes more time.
- 2. When bandwidth is not sufficient to stream video, high resolution still snapshots can still be shared.
- 3. Snapshots are always shared at high resolution regardless of the bandwidth.
- 4. To change the video bandwidth, click Video Settings & Stats button located on the lower-left of the Dashboard to bring up the Audio/Video status screen and click on a lower video option from the list.

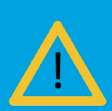

appears at the top right corner when video quality is affected. Clicking on the triangle will give you an instantaneous bandwidth measure as a guide. Next, select a lower bandwidth setting.

Note: A yellow triangle only

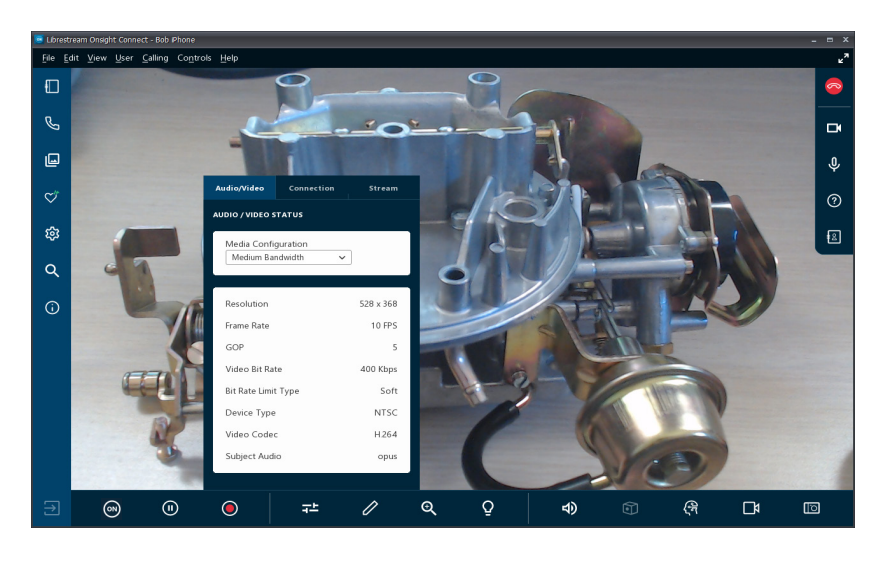

## **BANDWIDTH TEST**

If you are having issues with dropped calls, test the bandwidth.

- 1. An Onsight Session usually starts at a low setting to help establish the call. Therefore, the video may appear grainy or blurry.
- 2. To determine if additional bandwidth is available while in a call, conduct a "Test Bandwidth" whether using WIFI or cellular.
- 3. On a PC, go to the **Tool Bar** at the top > **Calling > Test Bandwidth.** This will indicate the bandwidth available each way.
- 4. Once the Bandwidth Test is complete, note the lowest number reported and do not select OK. Instead, return to the

Video Settings & Stats button to bring up the Audio/Video status to select the suggested lower bandwidth number.

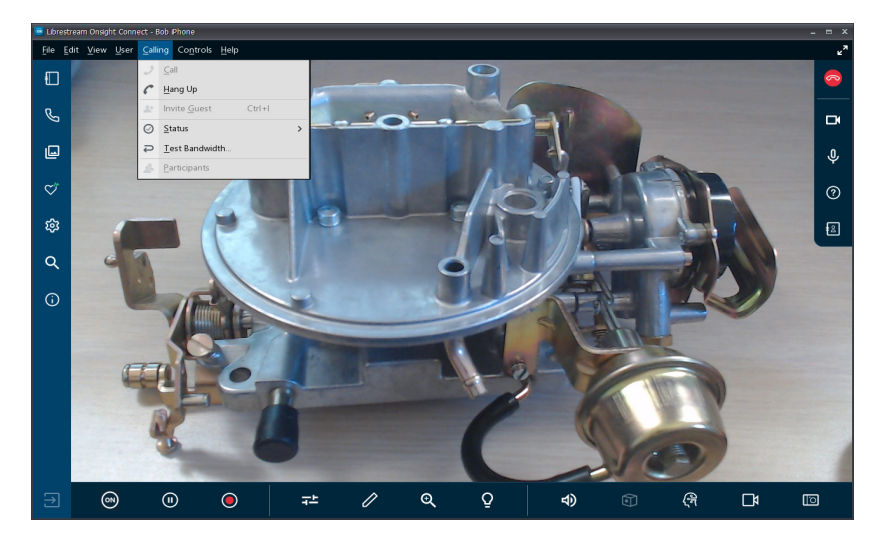

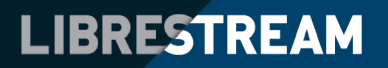